# パスワード変更方法

パスワードの変更は、「パスワード変更 Web サイト」で行ってください。 パスワードについては忘れないよう、各自でしっかり管理してください。

| 【注意!】                                                                        |             |          |         |                      |  |  |  |
|------------------------------------------------------------------------------|-------------|----------|---------|----------------------|--|--|--|
| •Gmail(Google Apps)のパスワード変更機能は、利用しないでください。                                   |             |          |         |                      |  |  |  |
| <ul> <li>・学内システムのパスワードは連動しています。パスワード変更を行うと下記システムのパスワードも一括で変更されます。</li> </ul> |             |          |         |                      |  |  |  |
|                                                                              | 無線 LAN 接続   | 樟蔭 UNIPA | manaba  | 情報処理室(K601)の<br>パソコン |  |  |  |
|                                                                              | SHOIN Gmail | respon   | Proself |                      |  |  |  |
|                                                                              |             |          |         |                      |  |  |  |

## 🕞 アクセス方法

 Microsoft Edge(※)を起動し、右上の「…」(三点リー ダー)をクリックし、「設定」を選択します。

- ※ Microsoft Edge 以外は動作対象外です。
- ②次の画面で「既定のブラウザー」をクリックします。

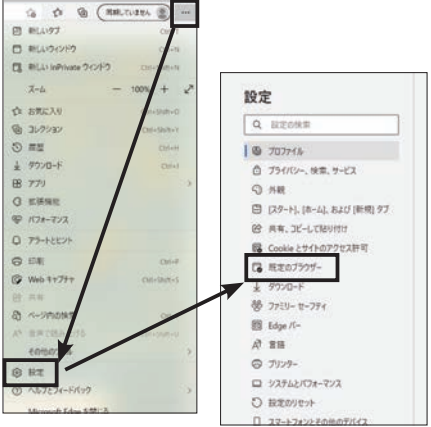

③「Internet Explorer の互換性」項目内にある、
 「Internet Explorer モードでサイトの再読み込みを
 許可」を「許可」に変更し、「再起動」します。
 再度 Microsoft Edge が起動したら、「追加」を
 クリックします。

| ternet Explorer の互換性                              |                                                 |                              |
|---------------------------------------------------|-------------------------------------------------|------------------------------|
| Internet Explorer IC Microsoft Edge 7741-         | EM028 🗇                                         | 茶碗物のないサイトのみ ~                |
| Internet Explores 1779/2740;80: Mersself Explores | CTIFEBRIC MARCHINE                              |                              |
| Internet Explorer モードでサイトの再読み込みを                  | inग ()                                          | 18月 ~                        |
| Monorlage 279776428C. Emiltmats<br>Emiltert.      | CRC American Digitizer (File) \$524.012. Inter- | net lightere #-YTAREAUCCE    |
| この配定の変更を解放にするには、799%-                             | ERERUCCEAN                                      | O HIS                        |
| Internet Explorer E-F-K+S                         |                                                 | #10                          |
| これらかべージは、ページ通知日から Jil 日間 Internet Exp             | phone 1-728227, Internet Explorer 1-Fil         | - READINTO 4-1 - DESCRIPTION |

④表示された画面の URL 入力欄に

### https://pw.osaka-shoin.ac.jp/

を入力し、「追加」ボタンをクリックします。

| ページの追加                      |       | × |
|-----------------------------|-------|---|
| URLを入力してください:               |       |   |
| https://pw.osaka-shoin.ac.j | p/    |   |
| 追加                          | キャンセル |   |

※ 現在、この設定は、Microsoft Edge の仕様で 30 日間で設定が解除されます。その場合は再度、 ①~④を設定してください。

⑤下記の URL にアクセスしてください。

### https://pw.osaka-shoin.ac.jp/

⑥セキュリティ証明書の警告メッセージが表示されますが、「詳細情報」をクリックします。追加表示された「Webページに移動(非推奨)」を選択してください。

| 1 | Sれかが利用者を騙そうとしているか、サーバーに送信されたデータを盗み取ろうとしている可能性があります。このサイト<br>すぐに閉じてください。 |
|---|-------------------------------------------------------------------------|
| - | 2 このタブを閉じる                                                              |
| 1 | ●詳細情報                                                                   |
|   | お使いの PC はこの Web サイトのセキュリティ証明書を信頼しません。                                   |
|   | 17- J-F: DLG_FLAGS_INVALID_CA                                           |
|   | 父 Web ページに移動(非推奨)                                                       |

このサイトは安全ではありません

⑦「パスワード変更 Web サイト」ログイン 画面が開きます。

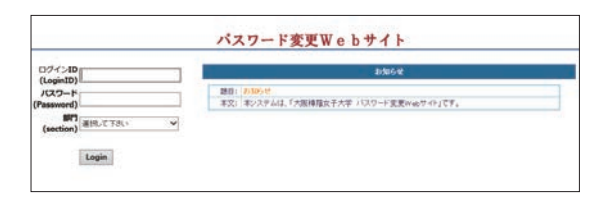

## 🕞 パスワード変更方法

①「ログインID」・「パスワード」を入力します。

ログイン ID とパスワードは、樟蔭 UNIPA と同じです。

「部門」で「大学生」を選択し、「Login」をクリックします。 ※ 大学院生も「大学生」を選択してください。

| (LoginID)           | s123456        |
|---------------------|----------------|
| パスワード<br>(Password) | ••••           |
| 。<br>部門             | 大学生            |
| (section)           | <u>\</u> ∧7± • |

| 現在のパスワード         | 認証システムにログインしたときの<br>パスワードを入力してください。          | バスワードの変更<br>現在のパスワード:。         |
|------------------|----------------------------------------------|--------------------------------|
| 新しいパスワード         | 新しく設定するパスワード文字列を<br><u>8 文字以上</u> で入力してください。 | 新しいパスワード: *<br>新しいパスワードの再入力: * |
| 新しいパスワード<br>の再入力 | 「新しいパスワード」で入力した文字<br>を再入力してください。             |                                |

②パスワードを入力し、「パスワードの変更を実行する」をクリックします。

# ③「パスワードを変更しました」と表示されれば 完了です。

| ③「ハスワートを変更しました」と表示されれば<br>完了です。 |             |           | <sup>ジ</sup> 変更Webサイト |       |                                                                                                    |                                                    |       |
|---------------------------------|-------------|-----------|-----------------------|-------|----------------------------------------------------------------------------------------------------|----------------------------------------------------|-------|
|                                 |             |           |                       |       | パスワードを変                                                                                                    | 変更しました。                                            |       |
|                                 |             |           |                       | ※以下のS | <ul> <li>パスワードが一緒で</li> <li>学園共通システム</li> <li>外島i(SHONI GMail)</li> <li>大学ンステム</li> <li>・ 情報処理室利用</li> </ul> | まますのでご注意。<br>・無線LAN接続<br>・SHOIN しごとナビ<br>・ファイルサーバー | (ださい! |
| 実際に                             | こ一括で変更されるパ  | スワードは、以下の | 通りです。                 |       |                                                                                                    |                                                    |       |
|                                 | 無線 LAN 接続   | 樟蔭 UNIPA  | manaba                |       | 情報処理室<br>パソコン                                                                                                | (K601) の                                           |       |
|                                 | SHOIN Gmail | respon    | Proself               |       |                                                                                                    |                                                    |       |

※ Microsoft365 のパスワードは、上記対象外です。

#### 【注意!】

下記のエラーメッセージが表示された場合は、正常に変更できていない可能性がありますので IT サポートセンターまでご連絡ください。

「ActiveDirectoryへの保存中に障害が発生しました。」 「Google への保存中に障害が発生しました。」 「パスワードの変更に失敗しました。」

#### よくある質問 パスワードやアカウントについて

◆パスワードがわからなくなった。

パスワードがわからなくなった場合は、リセットしますので、学生証を持参のうえ 高智館6階(K606) IT サポートセンターに申し出てください。 ※パスワードのリセットには時間を要します。 ※本人確認のため、学生証が必要です。

◆ Teams アプリはパソコンにあるが、学校のアカウントでサインインできない。

◇パソコン購入時に Teams がインストールされている場合がありますが、P.33 に記載の 通り「職場 / 学校向けの Teams」をダウンロード・インストールしてみてください。